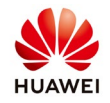

# Export the logs file from SUN2000 inverter and Smartlogger1000&2000

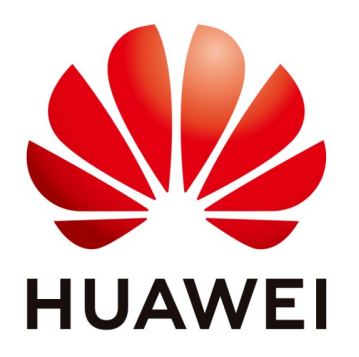

# Huawei Technologies Co. Ltd.

| Version | Created by       | Date       | Remarks                 |
|---------|------------------|------------|-------------------------|
| 03      | Huawei e84081311 | 28.11.2018 | Initial version created |

The information in this document may contain predictive statements including, without limitation, statements regarding the future financial and operating results, future product portfolio, new technology, etc. There are a number of factors that could cause actual results and developments to differ materially from those expressed or implied in the predictive statements. Therefore, such information is provided for reference purpose only and constitutes neither an offer nor an acceptance. Huawei may change the information at any time without notice.

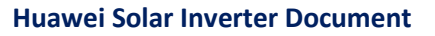

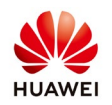

#### 1. Export logs file with Smartphone

Supported models: SUN2000 33-A/36/42/55/60/100 KTL, US model 25/30/45/33/36/40 KTL and Smartlogger2000.

Use data cable or Bluetooth module to connect smartphone to SUN2000 inverter (for Smart Logger2000, the Bluetooth module already integrated in the equipment). Login on SUN2000APP as Advanced User (password: **00000a** ) and follow the below steps:

From the main page select **Device log** $\rightarrow$ **Inverter log** $\rightarrow$ choose select all and time range select latest month->Download file

| P                  | ≵ 😥 ୷ 45% 🖬 03:36 | <b>P</b>  | 🕸 🔐 45% 🖬 03:37 | 🖬 🕺 🕵 📶 45% 🖬 03                                                                                      | :37 |
|--------------------|-------------------|-----------|-----------------|----------------------------------------------------------------------------------------------------|-----|
| Function           | Menu 🗮            | K Device  | logs            | K Log Download                                                                                        |     |
| Alarm              |                   | Phone Log | Inverter Log    | Select All  Time range Latest month  Major alarms alarmg1_major.emap                                  | ]   |
| Running Info.      | Settings          |           |                 | <ul> <li>Minor alarms<br/>alarmg1_minor.emap</li> <li>Warning alarms<br/>alarmg1_warn.emap</li> </ul> |     |
| Energy Yield       | Maintenance       |           |                 | Active Alarms alarmg1_actv.emap  Energy yield per hour perfmg1_hour.emap  Energy vield of current day |     |
| Inverter<br>Update | logs About        |           |                 | Monthly Energy Yield                                                                                  |     |

The log file exported via smartphone is a package that the name included serial number and export time of that inverter, please copy the correct log file and send to Huawei service team.

You can find the logs in: application-my file-internal storage-inverterappsun2000app\_download-sun2000 and you can save in your laptop and send on email to service team to: eu\_inverter\_support@huawei.com

# 2. Export logs file through Smartlogger WebUI

Support model: all of SUN2000 products and Smartloggers1000&2000

Login as advanced user on Smartlogger1000&2000 and follow the steps:

## Choose **Maintenance** menu→**Device** log→select the inverter

 $(Smartlogger1000\&2000) \rightarrow Export \log \rightarrow after the progress reach 100\% select Log archiving.$ 

2018-11-28

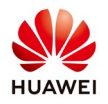

| F @ power system                                 |              |            |                   |             |               |                | English      | · (if)              |
|--------------------------------------------------|--------------|------------|-------------------|-------------|---------------|----------------|--------------|---------------------|
| _ iispir e                                       | Over View    | Monitorin  | Query Settings    | Maintenance | 1 Select ma   | aintenance     |              | <u> </u>            |
| 🔿 Firmware Upgrade                               | Device Log   |            |                   |             |               |                |              |                     |
| Product Information                              | Select       | No. De     | vice              | SN          |               | Devices Status | Progress     | Execution State     |
| Security Settings                                |              | 1 Lo       | gger(Local)       | 21023100    | QHT10G1000011 | •              |              |                     |
| System Maint.                                    | V            | 2 33       | CL(COM2-2)        | 2101072     | 0010 8001283  | •              |              |                     |
| Device Log                                       | 3 Selec      | t the inv  | verter            |             |               |                | <u></u>      |                     |
| Onsite Test<br>Choose device log<br>Device Mgmt. |              |            |                   |             |               |                | Progress 0-1 | 00%                 |
| Connect Device                                   |              |            |                   |             |               |                |              |                     |
| Device List                                      |              |            |                   |             |               |                |              |                     |
| Export Param.                                    | 2            |            |                   |             |               |                |              |                     |
| Alarm Reset                                      |              |            |                   |             |               |                |              |                     |
| Collect Perf. Data                               |              |            |                   |             |               |                |              |                     |
| Adjust total energy yield                        |              |            |                   |             |               |                |              |                     |
|                                                  |              |            |                   |             |               |                |              |                     |
|                                                  |              | 5 afte     | r progress read   | n           |               |                |              |                     |
| 4 click                                          | export log   | 100%       | click log archivi | ng          |               |                |              |                     |
|                                                  | Export Log S | top Export | Log archiving     |             |               |                |              | >                   |
| di Time 2017-10-02 15:28                         |              |            |                   |             | 34            |                |              | NI rights reserved. |

### 3. Export logs file with USB stick

### 3.1 SUN2000 8-28KTL and Smartlogger1000

Plug in USB stick in USB port of inverter or Smartlogger1000 USB port.

Log in LCD screen with advanced user, go to Maintenance  $\rightarrow$  USB Expansion  $\rightarrow$  Data Export.

When finished it will show 100%. Then press Enter and unplug the USB stick.

| LCD                                                                                             | LCD                                         |
|-------------------------------------------------------------------------------------------------|---------------------------------------------|
| Maintenance->USB Expansion<br>Firnware Upgrade<br>Config Import<br>Config Export<br>Data Export | Maintenance->USB Expansion Data Export 100% |

#### 3.2 SUN2000-33KTL-A/-105KTL and Smartlogger2000

Use SUN2000 APP to generate the script file, copy the script file in an empty USB stick formatted in the format FAT32. Please see below how to generate the script file.

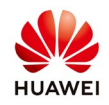

From the main page choose **Tool kit** $\rightarrow$ **Local maint. Script** $\rightarrow$ Inverter maint. Script(Smartlogger maint. Script) $\rightarrow$ **Export data** $\rightarrow$ enter the default password and ok $\rightarrow$ save the file

| *                                         | 😂 📶 44% 🚨 03:39        | F                     | *                     | 😫 📶 44% 🖬 03:39 | IF.                                                              | *                                                                         | 😫 📶 44% 🖬 03:39 |
|-------------------------------------------|------------------------|-----------------------|-----------------------|-----------------|------------------------------------------------------------------|---------------------------------------------------------------------------|-----------------|
|                                           |                        | <                     | Tool Kit              |                 | <                                                                |                                                                           |                 |
| Always Available<br>for Highest           | Scan SN                | Local maint<br>script | File Manager          | Scan SN         | Local maint<br>script                                            | File Manager                                                              |                 |
| A                                         |                        | <i>i</i><br>About     |                       | -               | Select a T<br>Maintenan<br>Inverter M<br>applies to<br>SmartLogg | arget Local<br>nce Script<br>aint Script(Also<br>PID)<br>ger Maint Script | 0               |
| Bluetooth connection $~ \checkmark$       |                        |                       |                       |                 |                                                                  |                                                                           |                 |
| Advanced User 🗸 🗸                         | Log In                 |                       |                       |                 |                                                                  |                                                                           |                 |
| Enter a password.                         |                        |                       |                       |                 |                                                                  |                                                                           |                 |
| Tool Kit                                  | . All rights reserved. |                       |                       |                 |                                                                  |                                                                           |                 |
| *                                         | 😥 🚛 44% 🖬 03:40        | F                     | k                     | 👀 📶 44% 🖬 03:40 | F                                                                | *                                                                         | 🕸 📶 44% 🖬 03:41 |
| A mand Settings                           | In                     | Invert                | er Command S          | ettin           | Inverte                                                          | er Command Se                                                             | ttin            |
| step 1                                    | <b>()</b> ()           | step 1                |                       | <b>()</b> ()    | step 1                                                           |                                                                           | <b>()</b> ()    |
| Select                                    |                        | Export Data           |                       | ~               | Export Data                                                      |                                                                           |                 |
| Import Configuration Export Configuration |                        | Enter the             | e user name and p     | bassword.       |                                                                  |                                                                           |                 |
| Export Data                               |                        |                       | Advanced User         | ~               |                                                                  | Confirm                                                                   |                 |
| Upgrade                                   |                        | 0000                  | <b>Qa</b> a password. |                 | File sav<br>path:in<br>sun200<br>comma                           | ved. Save<br>verterapp/<br>00app_download/<br>and/sun2000/                |                 |
|                                           |                        | 0000@afirm password   |                       |                 | sun_lm                                                           | it_mgr_cmd.emap                                                           | er              |
|                                           |                        | Cano                  | cel                   | ОК              |                                                                  |                                                                           |                 |
|                                           |                        |                       |                       |                 |                                                                  |                                                                           |                 |
|                                           |                        |                       |                       |                 | L C                                                              |                                                                           |                 |
|                                           |                        |                       | E Save                |                 |                                                                  | E Save                                                                    |                 |

Connect USB stick to the USB port of inverter and waiting the LED blinking green slowly (on for 1s and then off for 1s), it will steady green after export finished.

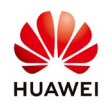

#### 4. Export the logs file through NetEco

Supported models: all of SUN2000 products and Smartloggers1000&2000.

Log in with Operator/Installer user and follow the steps below:

- 1. Login as Installer and choose Maintenance
- 2. Device Maintenance
- 3. Device Log
- 4. Select the inverter (Smartlogger)
- 5. From the Operation tab click obtain
- 6. After the progress will reach 100% select the file from the Log File tab and the logs file will be automatically saved in your computer.

| Ne                               | tEco                     | Overview        | Monitor        | Historical Data | Maintenance                                                                | System  |                     | English(English) 🔻 🛛 📥 N |                                         |               |           |
|----------------------------------|--------------------------|-----------------|----------------|-----------------|----------------------------------------------------------------------------|---------|---------------------|--------------------------|-----------------------------------------|---------------|-----------|
| Maintenance > Device Maintenance |                          |                 |                |                 | Device Maintenance 2 mart I-V Curve Diagnosis<br>Device License Management |         |                     |                          |                                         |               |           |
| Device Log                       | 3Optimizer Log           | Inverter Patrol | Device Manag   | ement           |                                                                            |         |                     |                          |                                         |               |           |
| Obtain                           | Device Name:             |                 | PV Plant       | Q Query         | Reset                                                                      |         |                     |                          |                                         |               |           |
|                                  | Device Name <sup>+</sup> | Communi         | cations Device | PV Plant        | SN                                                                         |         | Obtained On         | Progress                 | Execution Status                        | Log File      | Operation |
|                                  | 37CLIFTONST              |                 |                |                 | 2101073796HVHE                                                             | 3000819 |                     |                          |                                         |               | 0         |
|                                  | SUN20002KTL              |                 | -              |                 | 210107380010HC                                                             | 000897  | 2018-06-16 14:43:39 | 21%                      | Execution failed(The startup of file u  | r             | 0         |
| V                                | SUN2000L_37              | 4               |                |                 | 210107380110HB                                                             | 8000421 | 2018-06-16 15:48:55 | 63%                      | Execution failed (The stander of file u | logs_20181128 | <u> </u>  |
|                                  | SUN2000_233              | -               | -              |                 | 210107380410HB                                                             | 3000177 |                     | 100%                     |                                         |               | A         |
|                                  | SUN2000_522              |                 |                |                 | 2101073796HVHE                                                             | 3001508 |                     |                          |                                         | 0             | 402       |
|                                  | SUN2000_554              |                 | -              |                 | 2101073796HVHA                                                             | A000284 |                     |                          |                                         |               | 0         |
|                                  | SUN2000_720              |                 |                |                 | 210107380110HC                                                             | 000798  |                     |                          |                                         |               |           |
|                                  | SUN2000_769              |                 | -              |                 | 2101073803HVHE                                                             | 3000054 |                     |                          |                                         |               | 9         |
|                                  | SUN2000I                 |                 | ÷              |                 | 2101073804HVHA                                                             | A000095 |                     |                          |                                         |               | 0         |
|                                  |                          |                 |                |                 |                                                                            |         |                     |                          |                                         |               |           |